## 9.2 Running the Preconfirm Audit Report

**Purpose:** Use this document to run the preconfirm audit report in ctcLink.

Audience: Payroll Specialists.

You must have at least one of these local college managed security roles:

ZZ Payroll Processing

If you need assistance with the above security roles, please contact your local college supervisor or IT Admin to request role access.

Use the **Preconfirm Audit Report** page to enter the request parameters. These parameters will be used to define the processing rules and data to be included when the process is run.

## **Running the Preconfirm Audit Report**

Navigation: NavBar > Navigator > Payroll for North America > Payroll Processing USA > Produce Payroll > Preconfirm Audit Report

- 1. The **Preconfirm Audit Report** search page displays.
- 2. Enter an existing Run Control ID or Click the **Add a New Value** tab and create a new **Run Control ID**.
- 3. Select the **Add** button.

| < Manager Self Service                   | Preconfirm Audit Report |
|------------------------------------------|-------------------------|
| Preconfirm Audit Report                  |                         |
| Eind an Existing Value Add a New Value   |                         |
| Run Control ID preconfirm_audit          |                         |
| Add                                      |                         |
| Find an Existing Value   Add a New Value |                         |

- 4. Click the **Pay Run ID** lookup icon and select the desired pay run ID.
- 5. Select the **Run** button.

| < Manager Self Service                               |                                    | Preconfirm Audit Report |
|------------------------------------------------------|------------------------------------|-------------------------|
| Preconfirm Audit Report                              |                                    |                         |
| Run Control ID preconfirm_audit<br>Language English  | Report Manager Process Monitor Run |                         |
| Report Request Parameter(s)                          |                                    |                         |
| Pay Run ID 01A201822(  ×  Q) Tacoma 01A Payroll 2018 |                                    |                         |
| Save Notify                                          | 📑 Add 🛛 🖉 Update/Display           |                         |

- 6. The **Process Scheduler Request** page displays.
- 7. If the server name does not prefill, select the **PSUNX** option from the **Server Name** dropdown menu.
- 8. Click the **OK** button

| User ID CTC_DHEMBRY              | Run Control ID preconfirm_audit |                                   |     |                          |  |
|----------------------------------|---------------------------------|-----------------------------------|-----|--------------------------|--|
| Server Name Recurrence Time Zone | ✓ Run                           | Date 05/17/2018<br>Time 2:03:00PM | Re  | set to Current Date/Time |  |
| Process List                     | Deserve News                    | Decese Trees                      | *T  | Franci Distribution      |  |
| Pre-Confirm Paysheet Audit       | PAY036                          | SQR Report                        | Web | PDF      Distribution    |  |
| OK Cancel                        |                                 |                                   |     |                          |  |

- 9. The **Preconfirm Audit Report** displays.
- 10. Make note of the **Process Instance** number.
- 11. Select the **Process Monitor** link.

| < Manager Self Service                                                               |                                                                | Preconfirm Audit Report |
|--------------------------------------------------------------------------------------|----------------------------------------------------------------|-------------------------|
| Preconfirm Audit Report                                                              |                                                                |                         |
| Run Control ID preconfirm_sudit<br>Language English ~<br>Report Request Parameter(s) | Report Manager Process Monitor Run<br>Process Instance: 131841 |                         |
| Pay Run ID 01A2018220 C Tacoma 01A Payroll 2018                                      | Add Display                                                    |                         |

- 14. The **Process Monitor** page displays.
- 15. Select the **Refresh** button until the Run Status is **Success** and Distribution Status is **Posted**.
- 16. Click the **Details** link.

| ٠      | Preconf              | irm Audi     | t Report                                    |                      |                           |               |                        |             | Process Monitor |
|--------|----------------------|--------------|---------------------------------------------|----------------------|---------------------------|---------------|------------------------|-------------|-----------------|
| Proc   | ess List             | Server Lis   | st                                          |                      |                           |               |                        |             |                 |
| View   | Process              | Request      | For                                         |                      |                           |               |                        |             |                 |
| Run    | User ID TO<br>Server | _DHEMBI      | × Q, Type<br>✓ Name<br>✓ Distribution Statu | √ Last<br>Q Instance | From Instance             | Days V        | Refr                   | resh        |                 |
| Pro    | cess List            |              |                                             |                      | Personalize   Find   View | v Ali   💷   🌆 | First 🚯 1              | of 1 🛞 Last |                 |
| Selec  | t Instance           | Seq.         | Process Type Pr                             | ame User             | Run Date/Time             | Run Status    | Distribution<br>Status | Details     |                 |
|        | 131841               |              | SQR Report P/                               | AY036 CTC_DHEMBRY    | 05/17/2018 2:03:00PM PDT  | Success       | Posted                 | Details     |                 |
| Go ba  | ck to Prece          | onfirm Audit | Report                                      |                      |                           |               |                        |             |                 |
| Proces | s List   Ser         | ver List     |                                             |                      |                           |               |                        |             |                 |

16. Click the **View Log/Trace** link under the **Actions** header.

| Report                  |                 |                   |           |                            | 1     | Help |
|-------------------------|-----------------|-------------------|-----------|----------------------------|-------|------|
| Report ID:              | 9215            | Process Instance: | 9850      | Message Log                |       |      |
| Name:                   | PAY036          | Process Type:     | SQR Rep   | ort                        |       |      |
| Run Status:             | Success         |                   |           |                            |       |      |
| Precalc Audi            | t               |                   |           |                            |       |      |
| Distribution            | Details         |                   |           |                            |       |      |
| Distribution            | Node: local     | Expiration        | Date:     | 4/02/2015                  |       |      |
| Name                    |                 | File Siz          | e (bytes) | Datetime Created           |       |      |
| SOR_PAY03               | 6_9850.log      | 1,778             |           | 03/26/2015 9:22:50.803543A | M PDT |      |
| pay036_985              | 0.PDF           | 2,753             |           | 03/26/2015 9:22:50.803543A | M PDT |      |
| pay036_985              | 0.out           | 708               |           | 03/26/2015 9:22:50.803543A | M PDT |      |
| Distribute To           | •               |                   |           |                            |       |      |
| Distribution<br>ID Type | Distribution ID |                   |           |                            |       |      |
|                         |                 |                   |           |                            |       |      |

- 17. The process to run the preconfirm audit report is now complete. The report provides a detailed listing (by company, calendar year, pay group, month code, pay end date, and employee ID) of information that might cause problems during the Pay Confirmation process.
- 18. End of procedure.